# 수강신청 방법

## □ [종합정보시스템 메뉴 위치]

서울여자대학교 홈페이지(www.swu.ac.kr) > 재학생 > 종합정보시스템

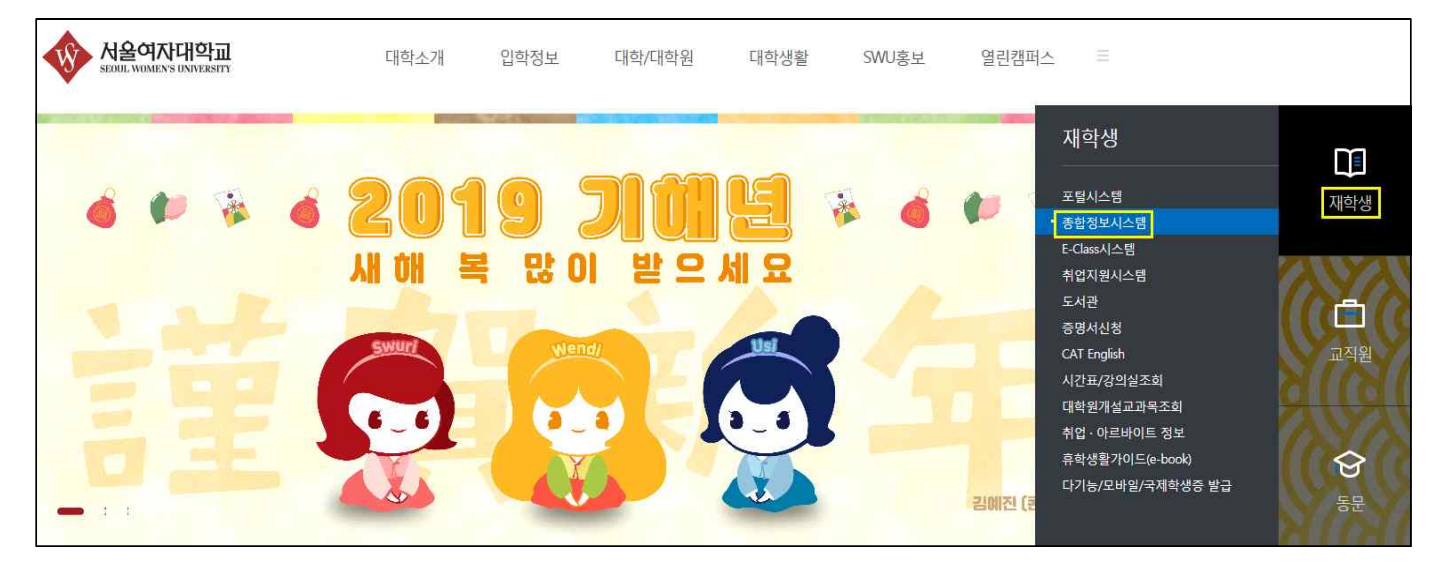

□ 종합정보시스템(swis.swu.ac.kr) 로그인

| 세상을 움직이는 '우리'의 힘!<br>서울여자대학교에 있습니다. |                          |
|-------------------------------------|--------------------------|
| OGIN                                |                          |
|                                     | 아이디는 화번, 교직원번호로 되어 있습니다. |

■로그인 정보

[아이디] 수험번호(개강 후: 학번) / [비밀번호] 생년월일(주민등록 앞자리) ※개강 이후 비밀번호 변경을 권장드립니다.

## □ 비밀번호 변경방법

#### 메뉴위치: 종합정보시스템> 학적시스템> 학적부관리> 비밀번호 변경

| 사율여자대학교<br>전체 전체 전체 전체 전체 전체 전체 전체 전체 전체 전체 전체 전체 전 | 학사관리 행정관리 공통관리 핵심역량진단 학생관리 교육원 설문관리                                                                                    |  |  |  |  |  |  |  |  |  |  |
|-----------------------------------------------------|----------------------------------------------------------------------------------------------------|--|--|--|--|--|--|--|--|--|--|
| 전체메뉴 Mymenu 🔦                                       | MAIN× 비밀번호변경 × ×                                                                                                    |  |  |  |  |  |  |  |  |  |  |
|                                                     | ◆ 비밀번호변경                                                                                                    |  |  |  |  |  |  |  |  |  |  |
|                                                     | 현재 비밀번호를 입력한 후 새로운 비밀번호를 입력하세요.                                                                                        |  |  |  |  |  |  |  |  |  |  |
| ❀ 성적시스템                                             | ● 8~16자의 영문 대소문자, 수자, 특수문자를 조한하며                                                                                       |  |  |  |  |  |  |  |  |  |  |
| · 장학시스템                                             | ◎ 현재 비밀번호<br>사용하실 수 있습니다.<br>★ 영문 대소문자 + 숫자 조합은 10자리 미상                                                                |  |  |  |  |  |  |  |  |  |  |
| ④ 등록시스템                                             | ◎ 신규 비밀번호       * 영문 대소문자 + 숫자 + 특수문자 조합은 8자리 이상         ● 동일한 마이디와 비밀번호로 여러 사이트를 미용하시는 경우                             |  |  |  |  |  |  |  |  |  |  |
| ● 학적시스템                                             | 특히 개인정보 도용 피해에 노출될 가능성이 높습니다.<br>■ 비밀번호 확인                                                                             |  |  |  |  |  |  |  |  |  |  |
| · 학적부관리                                             | ● 마이디와 같은 비밀번호나 주민등록번호, 생일, 학번, 전화번호 등<br>개인정보와 관련된 숫자, 영속된 옷자, 동일 반복된 숫자 등 다른<br>비린이 신계 안이네. 수 있는 비미버호는 요즘의 인정이 마신니다. |  |  |  |  |  |  |  |  |  |  |
| * 학생정보조회(학부)                                        | 전형 내가입작 사람이 쉽게 알아질 수 있는 미일간모든 유물의 취업이 많습니다.                                                                            |  |  |  |  |  |  |  |  |  |  |
| • <u>학생정보조회 및</u> 개인정보변경                            |                                                                                                    |  |  |  |  |  |  |  |  |  |  |
| 비밀번호변경                                              |                                                                                                    |  |  |  |  |  |  |  |  |  |  |

## □ 수강신청

| · 수언시스템                     |        | ◊ 수강신청                                    |                     |                 |               |                                       |                  | 수강신청되었           | 습니다          |          |             |              |          |          |                  |        | 수강시스템   |
|-----------------------------|--------|-------------------------------------------|---------------------|-----------------|---------------|---------------------------------------|------------------|------------------|--------------|----------|-------------|--------------|----------|----------|------------------|--------|---------|
| 0181-0                      |        | 기본정보 2019                                 | 본정보 2019학년도 1학기 1학년 |                 |               |                                       |                  | 제1전공             |              |          | 제2전공        |              | 제3전공     |          |                  | 부전공    |         |
| <mark>⊖</mark> 수강시스템        |        | 기타 18학                                    | 점 수강신청기             | 능, 경건회          | 미수횟수 : 1      | 회, 서비스러닝 이수횟수 :                       | 0 회, 교           | 직신청여부 : 미        | 신청           |          |             |              |          |          |                  |        |         |
| · 수강관리                      |        | , 구분 교양                                   | 양명역(2014학           | 변미후) <b>1-1</b> | . v चे        | 과/부서                                  |                  |                  | <b>태영역</b> 문 | 리와인간     |             |              |          | ~        | 조회               |        |         |
| * 장바구니입력                    | 과목명 1- | 1-2 학수변호 1-3 2019-1학기 수강신청 대비 학시지원들 관리지   |                     |                 |               |                                       |                  |                  |              |          | 관리자 수강      | 신청 TEST 중(   | 입니다.     |          |                  |        |         |
| • 수강신청                      |        | Participation of the second second second | 221                 | [ 7H S          | · 초규니 보호/     | ····································· | 스카시쿼             |                  | 과수미다         | 1 ¥98F7  | I OLLA SHAR |              | erxi ni/ | · 시천해마 : | SHIEL            | 6      | -       |
| • 수강신청히스토리조회                | 2      | ◎개설과목 목                                   | ₹.                  | [60] [선택        | 1한 교과목이 [     | SL선택]을 포함하고 있을 경                      | 우 개설과            | 목 항목의 "8L필:      | 수/선택 "       | 부분을 선택 4 | ◎ 신청하면      | "SL"과목도 1    | 함께 수     | 강신청됩니다   | .1               |        |         |
| • 계절학기 수묘조사 수강신청            |        | 31월수/선택 💡                                 | 수강신청 🙀 🛛            | I-수강신청          | , 고과목코드       | , 교과복명                                | 학점               | 최저설강인원           | 분반           | 강의시간     | 교수명         | 신청인원         | 정원 ,     | 미수구분     | 교과목수훈            | 2      | 수강태승    |
| * 과목별수강현황                   |        | 2-1                                       | 신청                  | 재수강             | 2-2 :1020     | 창의적사고                                 | 3                | 30               | 01           | 월3~4     | 김명주         | 0            | 12       | 교양선택     | 전체               | ALL    |         |
| · 하지 그 큰 (sut) 시작           |        | (E)                                       | 신청                  | 재수강             | UBAE1020      | 창의적사고                                 | 3                | 30               | 02           | 화3~4     | 윤미선         | 0            | 12       | 교양선택     | 전체               | ALL    |         |
| 48mm(000) 0/8               |        | 100 I                                     | 신청                  | 재수강             | UBAE1020      | 창의적사고                                 | 3                | 30               | 03           | ÷5~6     | 이현주         | 0            | 12       | 교양선택     | 전체               | ALL    |         |
| * 수강신청소회                    |        |                                           | 신청                  | 재수강             | UBAE1020      | 창의적사고                                 | 3                | 30               | 04           | 목3~4     | 윤미선         | 0            | 12       | 교양선택     | 전체               | ALL    |         |
| · 성적시스템                     |        | F3                                        | 신청                  | 재수강             | UBHE1024      | 죽음과종교                                 | з                | 30               | 01           | 금1~2     | 강진구         | 0            | 90       | 교양선택     | 전체               | ALL    |         |
| ♣ 잔하시스템                     |        | 23                                        | 신청                  | 재수강             | UBHE1040      | 인성교육개론                                | 2                | 30               | 01           | 목5~6     | 원미순         | 0            | 30       | 교양선택     | 전체               | ALL    |         |
|                             |        | (***)                                     | 신청                  | 재수강             | UBHE1043      | 공동체와윤리 [SL선택]                         | 3                | 30               | 01           | 목3~4     | 문성훈         | 0            | 93       | 교양선택     | 전체               | ALL    |         |
| <ul> <li>등록시스템</li> </ul>   |        |                                           | 신청                  | 재수강             | UBNE1015      | 인터넷윤리                                 | 3                | 30               | 01           | 수3~4     | 이현정         | 0            | 18       | 교양선택     | 전체               | ALL    |         |
| - 前初月入日                     |        | E (                                       | 신철                  | 재수강             | UBNE1015      | 인터넷윤리                                 | 3                | 30               | 02           | 수5~6     | 이현정         | 0            | 18       | 교양선택     | 전체               | ALL    |         |
| 1994-8                      | 5      | E [                                       | 신청                  | 재수강             | UBNE1015      | 인터넷윤리                                 | 3                | 30               | 03           | 목3~4     | 김영현         | 0            | 18       | 교양선택     | 전체               | ALL    |         |
| <ul> <li>· 즐업시스템</li> </ul> |        | 100                                       | 신청                  | 재수강             | UBNE1015      | 인터넷윤리                                 | 3                | 30               | 04           | 목5~6     | 윤미선         | 0            | 18       | 교양선택     | 전체               | ALL    |         |
| . 보내니 사태                    |        | <b>1</b>                                  | 신철                  | 재수강             | UBNE1016      | 지식재산권                                 | з                | 30               | 01           | 금3~4     | 유용성         | 0            | 30       | 교양선택     | 전체               | ALL    |         |
| 2 8 4 4 - 8                 |        |                                           | 신청                  | 재수강             | UBNE1016      | 지식재산권                                 | 3                | 30               | 02           | 금5~6     | 백두진         | 0            | 30       | 교양선택     | 전체               | ALL    |         |
| + 평생교육사                     | 1      | <                                         |                     |                 | 2212/0        |                                       |                  |                  |              |          |             |              |          |          |                  |        | 2       |
| ★ 교직시스템                     | 3      | ◎ 신청 내역                                   |                     | · 총신청고<br>구     | 바목수 1<br>깨가보면 | SØ HE                                 | 학신청학점<br>2+91.11 | 13<br>77   71 -> | ы            | 01.4.7%  | 1 ^ 2413 24 | 111 ~ 715 PL | a   TI   | 人21617   | 71 스 21 귀 가 모 :: | 110.00 | ****    |
|                             |        | 120 707                                   |                     | 1000 *tol2      |               | · · · · · · · · · · · · · · · · · · · | 8 - MI           | 2 21 19 25       | 2. 1         | -10544F8 | 17020       | 1-241        |          |          |                  | X Mare | GIFTING |

## 1. 수강신청 과목 조회

1-1. 구분조건 조회 구분으로 검색

- 전공: 구분 [전공과목] 선택 학과/부서 [교과목의 소속 학과] 선택 조회버튼 클릭
- 교양: 구분 [교양영역(2014학번이후)] 선택 주제영역 [교과목의 영역] 선택 조회버튼 클릭
- 1-2. 과목명으로 검색
- 교과목명 입력 Enter키 혹은 조회버튼 클릭

1-3. 학수번호로 검색

• 학수번호 입력 - Enter키 혹은 조회버튼 클릭

#### 2. 개설과목 목록: 1번 영역에 의해 조회된 개설과목 확인 및 수강신청 가능

2-1. 수강신청: 수강신청 원하는 교과목 확인 후 [신청] 버튼 클릭 (분반 반드시 확인) ※서비스러닝(SL) 신청하는 방법(아래 방법 중 택 1)

- 서비스러닝 연계 과목: 조회된 교과목명 끝에 [SL선택] 문구가 적혀있음
- ① SL필수/선택 부분을 선택(✔)후 [신청] 버튼 클릭하여 신청
- ② 수강신청 후 [신청내역] 탭에서 [SL신청] 버튼 클릭하여 신청
- ※정원 초과 시, 개설과목목록에서 해당 교과목(분반)이 분홍색으로 표시되며, 신청 및 재수강 버튼 이 보여지지 않음
- 2-2. 재수강신청: 재수강은 이수과목 성적이 좋지 않아(C+이하) 다시 수강하여 성적을 높이고 이전 성적을 삭제하는 것으로 1학년 1학기에는 해당 없음

#### 3. 신청내역: 2번 개설과목 목록에서 수강신청한 교과목이 신청내역에서 확인되면 수강신청 완료

• 수강시스템> 수강관리> 수강신청조회 메뉴에서 수강신청과목 최종 확인

※바롬인성교육 I 은 일괄 신청되며, 수강신청내역에 보이지 않는 경우 학사지원팀 문의

| □ 수강성 | J성 |
|-------|----|
|-------|----|

| > 수강신청   | <i>.</i>        |                 |                         |                            |                     | ļ            | ♣ 우성신정되었을              | HILL.           |                    |                      |                                  |              |                  |                                  | 수강시스템   |
|----------|-----------------|-----------------|-------------------------|----------------------------|---------------------|--------------|------------------------|-----------------|--------------------|----------------------|----------------------------------|--------------|------------------|----------------------------------|---------|
| 기본정보 7   | 2019학년도 1학      | 171             |                         |                            |                     | 7            | 세1전공                   |                 | 제2전 <sup>:</sup>   | 공                    |                                  | 제3전7         | 물                | 부                                | 전공      |
| 기타 1     | 18학점 수강신청       | J가능, 경건회        | 미수횟수 : 3                | 회, 서비스러닝 이:                | 수횟수 : 0 회           | ], 교직/       | 신청여부 : 미신              | 청               |                    |                      |                                  |              |                  |                                  |         |
| 구분       | : 교양영역(2014     | (학변이후)          | ~ 학                     | 과/부서                       |                     |              | ~ 주제'                  | 영역 윤            | 리와인간               |                      |                                  |              | * 1              | 조회                               |         |
| 과목명      | 1               |                 | Ť.                      | 각수변호                       |                     |              |                        |                 | 2019-1             | 학기 수강신               | 형 대비 학사                          | 지원팀          | 관리자 수            | 강신청 TEST 중입                      | 1LICH.  |
| ◙개설과목    | <del>¦</del> 목록 | [정원<br>[60] [선택 | 월 초과시 분홍색<br>백한 교과목이 [' | (으로 표시되며, 신<br>SL선택]을 포함하고 | 청 및 재수강:<br>있을 경우 개 | 신청 버<br>H설과목 | 1톤이 보이지 않<br>항목의 "SL필수 | 습니다.]<br>7선택" ! | ] ※8학7<br>부분을 선택 : | 게 이내 학생은<br>후 신청하면 ' | 오는 사보는<br>을 반드시 10형<br>"SL"과목도 힘 | 삭점이상<br>)께 수 | 상 신청해야<br>강신청됩니E | 2 <b>시기 마입니다.</b><br>합니다.<br>과.] | 2       |
| SL띨수/선택  | 수강신청 ·          | 재수강신청           | , 교과목코드                 | 교과목명                       |                     | 4점 🔒 🧃       | 최저설강인원 💡               | 분반              | 강의시간               | 💡 교수명 🔒              | 신청인원 💡                           | 정원           | 이수구분             | 🔒 교과목수준 💡                        | 수강대성    |
|          | 신청              | 재수강             | UBAE1020                | 창의적사고                      |                     | 3            | 30                     | 01              | 월3~4               | 김명주                  | 0                                | 8            | 교양선택             | 전체                               | ALL     |
|          | 신청              | 재수강             | UBAE1020                | 창의적사고                      |                     | 3            | 30                     | 02              | 화3~4               | 윤미선                  | 1                                | 8            | 교양선택             | 전체                               | ALL     |
|          | 신청              | 재수강             | UBAE1020                | 창의적사고                      |                     | 3            | 30                     | 03              | 수5~6               | 이현주                  | 0                                | 8            | 교양선택             | 전체                               | ALL     |
|          | 신청              | 재수강             | UBAE1020                | 창의적사고                      |                     | 3            | 30                     | 04              | 목3~4               | 윤미선                  | 0                                | 8            | 교양선택             | 전체                               | ALL     |
|          | 신청              | 재수강             | UBHE1024                | 죽음과종교                      |                     | 3            | 30                     | 01              | 금1~2               | 강진구                  | 0                                | 60           | 교양선택             | 전체                               | ALL     |
|          | 신청              | 재수강             | UBHE1040                | 인성교육개론                     |                     | 2            | 30                     | 01              | 목5~6               | 원미순                  | 0                                | 20           | 교양선택             | 전체                               | ALL     |
|          | 신청              | 재수강             | UBHE1043                | 공동체와윤리 [SI                 | _선택]                | 3            | 30                     | 01              | 목3~4               | 문성훈                  | 0                                | 62           | 교양선택             | 전체                               | ALL     |
|          | 신청              | 재수강             | UBNE1015                | 인터넷윤리                      |                     | 3            | 30                     | 01              | 수3~4               | 이현정                  | 0                                | 12           | 교양선택             | 전체                               | ALL     |
|          | 신청              | 재수강             | UBNE1015                | 인터넷윤리                      |                     | 3            | 30                     | 02              | 수5~6               | 이현정                  | 0                                | 12           | 교양선택             | 전체                               | ALL     |
| 1        | 신청              | 재수강             | UBNE1015                | 인터넷윤리                      |                     | 3            | 30                     | 03              | 목3~4               | 김영현                  | 0                                | 12           | 교양선택             | 전체                               | ALL     |
|          | 신청              | 재수강             | UBNE1015                | 인터넷윤리                      |                     | 3            | 30                     | 04              | 목5~6               | 윤미선                  | 0                                | 12           | 교양선택             | 전체                               | ALL     |
|          | 신청              | 재수강             | UBNE1016                | 지식재산권                      |                     | 3            | 30                     | 01              | 금3~4               | 유용성                  | 0                                | 20           | 교양선택             | 전체                               | ALL     |
|          | 신청              | 재수강             | UBNE1016                | 지식재산권                      |                     | 3            | 30                     | 02              | 금5~6               | 백두진                  | 0                                | 20           | 교양선택             | 전체                               | ALL     |
| <        |                 |                 |                         |                            |                     |              |                        |                 |                    |                      |                                  |              |                  |                                  |         |
| ■신청 내9   | 역               | 총신청7            | 과목수 2                   |                            | 총신?                 | 청학점          | 6                      |                 |                    |                      |                                  |              |                  |                                  |         |
| SL신청 💡 🗐 | 유강취소 🔒 교고       | 목코 💡            | 교과목명                    | 학전                         | 분태 강                | 의시간          | 교수명                    |                 | 이수구는 💡 7           | 대수강변경                | 재수강학년                            | 제            | 수강학기 ,           | 재수강교과목:                          | 재수강교과목명 |
|          | 취소 UBM          | NE1015 인터넷      | 곗윤리                     | 3                          | 04 목5~              | -6           | 윤미선                    |                 | 교양선택 [             | 변경                   | ]                                |              |                  |                                  |         |
|          | 취소 UB/          | AE1020 창의조      | 역사고                     | 3                          | 01 월3~              | -4           | 김명주                    |                 | 교양선택               | 변경                   |                                  |              |                  |                                  |         |

1. 수강신청 과목을 삭제하고자 하는 경우, [신청내역]에서 수강취소 [취소] 버튼 클릭

2. 수강정정도 수강신청과 같은 방법으로 수강교과목을 변경(취소 및 신규 신청) 가능

3. [신청내역]에서 확인되어야 최종 수강신청 완료이므로 반드시 확인

□ 수강중도포기

#### 1. 수강정정과 같은 방법으로 [신청내역]에서 수강취소의 [취소] 버튼 클릭으로 과목 삭제

※ 단, 중도포기는 과목 삭제만 가능하며, 수강신청 및 수강정정은 불가함. 수강중도포기 불가과목이 있으므로 유의하여 수강신청 해야 하며, 설강기준인원 미달 시 중도포기 불가함. 중도포기 불가과목은 강의시간표 파일 및 공지(이후 공지예정) 참고

2. 수강중도포기를 통해 삭제된 과목은 복원 불가하므로 신중하게 판단 후 실행